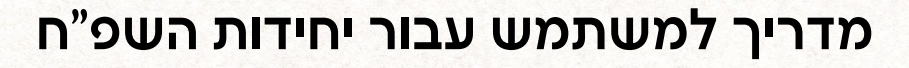

# מערכת שפ"י (תקן פסיכולוגים לרשות)

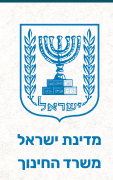

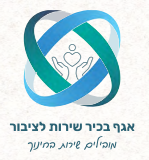

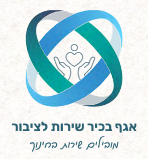

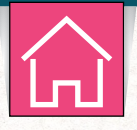

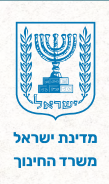

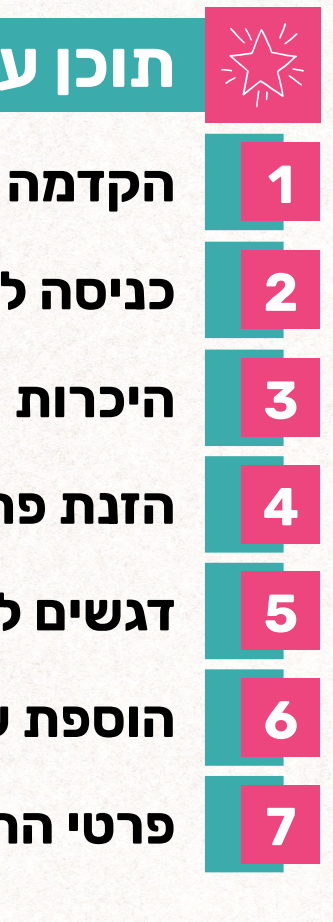

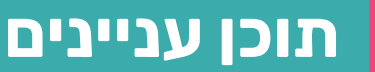

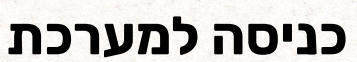

היכרות עם עמוד הבית

הזנת פרטי פסיכולוג/ית

דגשים לשיבוץ פסיכולוג/ית

הוספת שיבוץ

פרטי התקשרות

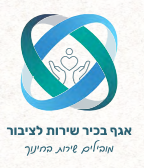

1

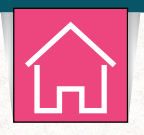

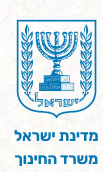

#### הקדמה

לפניכם מדריך למשתמש עבור מערכת תקן פסיכולוגים לרשות (שפ"י). מערכת שפ"י המשודרגת נועדה לנהל את שיבוצי הפסיכולוגים בתוך יחידות השפ"ח (שירות פסיכולוגי חינוכי) השונות.

המערכת מציגה מסד נתונים עדכני בשירות הקשר שבין המטה לשדה, הכוללים פירוט כוח האדם בשירות ומעמדו המקצועי, הקצאת תקנים על פי מפתח שפ"י, הקצאת שעות הדרכה ועוד.

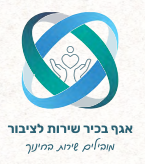

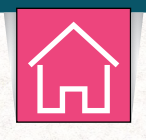

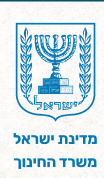

# 2 כניסה למערכת

היכנסו לפורטל רשויות ובעלויות חינוך.

- **1.** בתפריט הראשי לחצו על שירותים רשותיים.
- 2. בתפריט המשני לחצו על שירות פסיכולוגי-חינוכי.

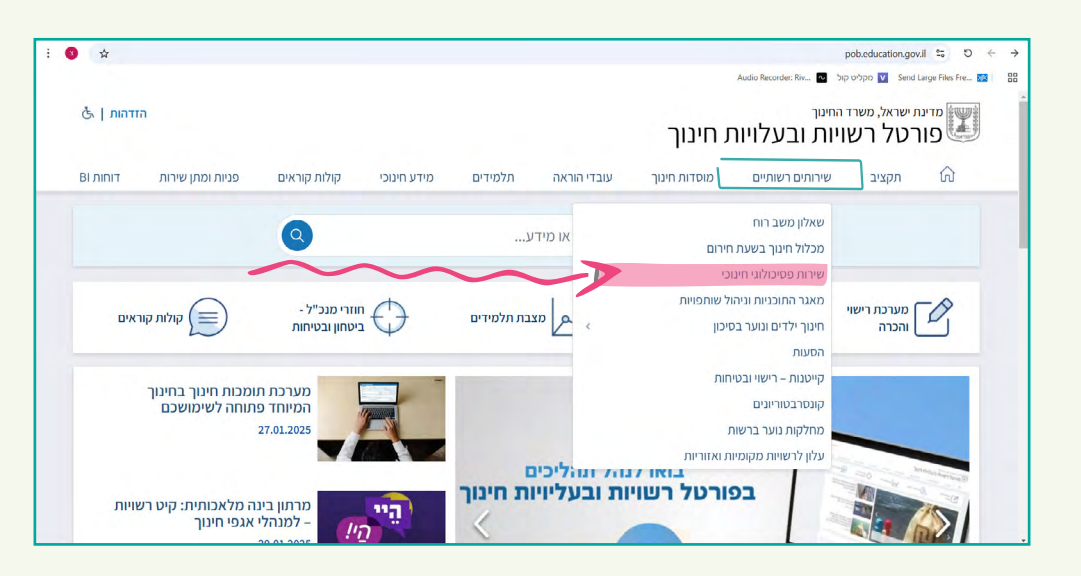

4. לחצו על תקן פסיכולוגים לרשות.

| nunicipal services/shefi psichologists/ 😂 🛛 🛇                    | pob.education.gov.il/municipal-serv                                                                                 |                                                                                                    |                                                                                      |                                                                                         |                                            |                                 | \$         |
|------------------------------------------------------------------|----------------------------------------------------------------------------------------------------|----------------------------------------------------------------------------------------------------|--------------------------------------------------------------------------------------|-----------------------------------------------------------------------------------------|--------------------------------------------|---------------------------------|------------|
| rder: Riv 💁 ເຖດບ່າງເບ 💟 Send Large Files Fre ያ                   | Audio Recorder: Riv 💊                                                                                               |                                                                                                    |                                                                                      |                                                                                         |                                            |                                 |            |
| מדינת ישראל, משרד החינוך<br>פורטל רשויות ובע                     | <sup>יניך</sup><br>ת ובעלויות חינוך                                                                                 |                                                                                                    |                                                                                      |                                                                                         |                                            | חיפוש   C                       | הזדהות   א |
| תקציב שירותים רשו                                                | שירותים רשותיים מוסדות חינוך                                                                                        | עובדי הוראה                                                                                               | תלמידים                                                                              | מידע חינוכי                                                                             | קולות קוראים                               | פניות ומתן שי <mark>ר</mark> ות | דוחות BI   |
| זרטל רשויות ובעלויות חינוך 🔹 שירותים רשותיים 🔰 שירו              | וותיים < שירות פסיכולוגי חינוכי                                                                                     |                                                                                                    |                                                                                      |                                                                                         |                                            |                                 |            |
| מערכות                                                           | שירות פסיכולוגי ר                                                                                                   | י חינוכי.                                                                                                 |                                                                                      |                                                                                         |                                            |                                 |            |
| תקן פסיכולוגים לרשות                                             | הודעות ועדכונים מערכת תל<br>פעילויות עבר של שפ"י<br>דידונות                                                         | ז תקן פסיכולוגים   מילון ו                                                                                | מונחים   מהות הש                                                                     | רות   מוקד קול לכולנ                                                                    | פיתוח מקצועי במוסד                         | החינוכי   תוכניות העבודה        | I          |
| קישורים                                                          | השפי"חים כפופים לשירות הפי<br>החינוך זכאים לשעות פיתוח ס<br>לסייע ולתמוך בטיפול התפתר<br>ברשויות המקומיות מעניקים ג | הפסיכולוגי הייעוצי (שפ"<br>וח מקצועי, להדרכות ולהו<br>פתחותי, התנהגותי ונפשיי<br>ים גם שירותי אבחון, טיפו | י) במשרד החינוך. ו<br>נחיות של פסיכולוגי<br>של תלמידים, באבו<br>ל וייעוץ חינוכי לתלי | נהלות בתי ספר וצוות<br>ו ויועצים חינוכיים מטי<br>ון בעיות בתחום הרווו<br>ידים ולהוריהם. | נוך במוסדות<br>השפ"ח, כדי<br>ועוד. השפ"חים |                                 |            |
| מעבר לאחר שפ"י<br>מערך הפיתוח המקצועי של הייעוץ החינוכי<br>תשע"ט | כאן תוכלו לקרוא הודעות ועדי<br>למערכת מקוונת חדשה לחיש<br>גוץ החינוכי                                               | ועדכונים של שפ"ו, להיכני<br>חישוב ציונים ומדדים, המ                                                       | ס למערכת תקן פס<br>יועדת לפסיכולוגים                                                 | כולוגים ברשות לאחר<br>בלבד.                                                             | דהות, וכן                                  |                                 |            |
| תמיכה באתר                                                       | הודעות ועדכונים                                                                                                    |                                                                                                    |                                                                                      |                                                                                         |                                            |                                 |            |
|                                                                  |                                                                                                    | כות, מוגנות, מניעת דחייו                                                                                  | ה חברתית וחרם                                                                        |                                                                                         |                                            |                                 |            |
| פתיחת פנייה 🗹                                                    | <ul> <li>"קול לכולם" – שייכות,</li> </ul>                                                                           |                                                                                                    |                                                                                      |                                                                                         |                                            |                                 |            |
| 🗹 פתיחת פנייה 🖉                                                  | <ul> <li>"קול לכולם" – שייכות,</li> <li>14-9.2.2025</li> <li>מערכת חישוב ציונים ומ</li> </ul>                       | וע הלאומי לגלישה בטוח<br>ים ומדדים לפסיכולוגים (                                                          | וה ברשת "מתחברי<br>ג'ונסון) פעילה לשי                                                | ם על בטוח בשגרה וב<br>זושכם.                                                            | יום"                                       |                                 |            |

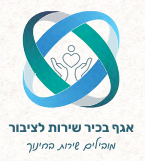

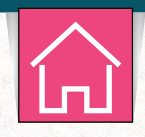

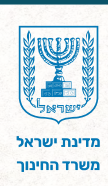

## היכרות עם עמוד הבית 3

- **.1** סרגל ניווט עליון.
- **.2** פרטי יחידת שפ"ח.
- . רובריקות שיבוץ בחלוקה לפעיל, עתידי ולא פעיל.
  - **4.** שורת סיכום.
  - 5. רשומות שיבוץ.
  - **6.** הוספת שיבוץ.
  - .7 הוספת תקן שאינו במימון משרד החינוך.

| U U                                                                | ת ישראל, משרד הו<br><b>ן "ו</b>                                                                                | חינוך                                                                    |                                                                               |                                               |                                         |                                      |                                                                    |                                                                    |             | יציא     |
|--------------------------------------------------------------------|----------------------------------------------------------------------------------------------------|--------------------------------------------------------------------------|-------------------------------------------------------------------------------|-----------------------------------------------|-----------------------------------------|--------------------------------------|--------------------------------------------------------------------|--------------------------------------------------------------------|-------------|----------|
| רת שפ"ח                                                            | פרטי פסיכולוג/ית                                                                                               | דוחות איתור שיבוץ                                                        |                                                                               |                                               |                                         |                                      |                                                                    |                                                                    |             |          |
| רטי יחידו<br>מל רשות                                               | . שפ"ח<br>שם רשות                                                                                              | <b>סמל מוטב מנהל שפ"ר</b><br>ישראלה ישר                                  | <b>מחוז</b><br>ירושלים                                                        |                                               |                                         |                                      |                                                                    |                                                                    | פרטינ       | ם נוספים |
| יבוץ פסיכו                                                         | לוגים ליחידות שפ"ח                                                                                             |                                                                          |                                                                               |                                               |                                         |                                      | I                                                                  | תקן שאינו 7                                                        | במימון משרז | ד החינוך |
| עיל<br>פעיל<br>וו לתחולת ו                                         | עתידי לאפ                                                                                                    | עיל<br>זעיל<br>לונות בהוהת מוערה בילל ועל 2.9 מי                         | ל חהו חודועו ועל 17 עחוז נוצול ועד                                            | 27 5206                                       |                                         |                                      |                                                                    |                                                                    |             |          |
|                                                                    |                                                                                                    |                                                                          | מעמד≜                                                                         | סוג תקן \$                                    | ¢ היקף משרה                             | ¢ תחילת עבודה בשפחי"ם                | ¢ תחילת שיבוץ                                                      | ¢ סיום שיבוץ                                                       | פירוט       | עריכר    |
| \$T.                                                               | שם פסיכולוג/ית \$                                                                                              | תפקיו ביווידת שפייוו≑                                                    |                                                                               |                                               |                                         |                                      |                                                                    |                                                                    |             |          |
| <b>¢⊺.</b><br>98765432                                             | שם פסיכולוג/ית ≑<br>ישראלה ישראלי                                                                              | תפקיו ביווידת שפייח≑<br>מנהל שפ"ח                                        |                                                                               | בריאות                                        | 0.33                                    | 2000                                 | 27/10/2024                                                         | סיום שיבוץ                                                         | D           | <i>R</i> |
| <b>\$ T.</b><br>98765432<br>12345612                               | שם פסיכולוג/ית ≑<br>ישראלה ישראלי<br>דן דניאל                                                                  | תפקיד בתיית שפיית ש<br>מנהל שפייח<br>מנהל תחנה                           | מתמחה, מומחה                                                                  | בריאות<br>זמני שפ"י                           | 0.33                                    | 2000<br>2024                         | 27/10/2024<br>22/10/2024                                           | סיום שיבוץ<br>סיום שיבוץ                                           | 0           | l<br>L   |
| <b>♦ T.</b><br>98765432<br>12345612<br>45678998                    | שם פסיכולוג(ית ♦<br>ישראלה ישראלי<br>דן דניאל<br>ישראל ישראלי                                                  | תפקיד ביודית שפיית:<br>מנהל שפ"ח<br>מנהל תחנה<br>רכז מדור                | מעמדה<br>מתמחה, מומחה<br>בהסמכה למדריך, מדריך                                 | בריאות<br>זמני שפ"י<br>אחר                    | 0.33<br>0.1<br>0.5                      | 2000<br>2024<br>2023                 | 27/10/2024<br>22/10/2024<br>04/11/2024                             | סיום שיבוץ<br>סיום שיבוץ<br>סיום שיבוץ                             | 0           |          |
| ¢ T.J<br>98765432<br>12345612<br>45678998<br>25814736              | שם פסיכולוג/ית €<br>ישראלה ישראלי<br>דן דניאל<br>ישראל ישראלי<br>מיכאלה מיכאלי                                 | תפקיד ביודית שפייתי<br>מנהל שפי"ח<br>מנהל תחנה<br>רכז מדור<br>מנהל תחנה  | מתמחה, מומחה<br>מתמחה, מומחה<br>בהסמכה למדריך, מדריך                          | בריאות<br>זמני שפ"י<br>אחר<br>חינוכאי         | 0.33<br>0.1<br>0.5<br>0.5               | 2000<br>2024<br>2023<br>2023         | 27/10/2024<br>22/10/2024<br>04/11/2024<br>04/11/2024               | סיום שיבוץ<br>סיום שיבוץ<br>סיום שיבוץ<br>סיום שיבוץ               |             |          |
| ¢1.3<br>98765432<br>12345612<br>45678998<br>25814736<br>01478523   | שם פסיכולוג/עת €<br>יישראלה ישראלי<br>דן דניאל<br>יישראל ישראלי<br>ישראל ישראלי<br>מיכאלה מיכאלי<br>אלי אליהו  | תפקיד ביחידת שפייתי<br>מנהל שפי"ח<br>מנהל תחנה<br>מנהל תחנה<br>מנהל תחנה | מתמחה, מומחה<br>מתמחה, מומחה<br>בהסמכה למדריך, מדריך                          | בריאות<br>זמני שפ"י<br>אחר<br>חינוכאי<br>קבוע | 0.33<br>0.1<br>0.5<br>0.5<br>0.5        | 2000<br>2024<br>2023<br>2023<br>2023 | 27/10/2024<br>22/10/2024<br>04/11/2024<br>04/11/2024<br>03/11/2024 | סיום שיבוץ<br>סיום שיבוץ<br>סיום שיבוץ<br>סיום שיבוץ<br>סיום שיבוץ |             |          |
| \$1.1<br>98765432<br>12345612:<br>45678998<br>25814736<br>01478523 | שם פסיכולוג/עת €<br>יישראלה ישראלי<br>דן דניאל<br>יישראל ישראלי<br>יישראל ישראלי<br>מיכאלה מיכאלי<br>אלי אליהן | תפקיד ביודית שפיית:<br>מנהל שפי"ח<br>מנהל תחנה<br>מנהל תחנה<br>מנהל תחנה | מתמחה, מומחה<br>בהסמכה למדריך, מדריך<br>א א א א א א א א א א א א א א א א א א א | בריאות<br>זמני שפ"י<br>אחר<br>חינוכאי<br>קבוע | 0.33<br>0.1<br>0.5<br>0.5<br>0.5<br>0.5 | 2000<br>2024<br>2023<br>2023<br>2023 | 27/10/2024<br>22/10/2024<br>04/11/2024<br>04/11/2024<br>03/11/2024 | סיום שיבוץ<br>סיום שיבוץ<br>סיום שיבוץ<br>סיום שיבוץ<br>סיום שיבוץ |             |          |

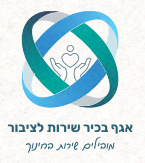

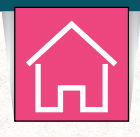

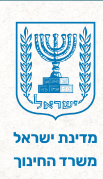

# הזנת פרטי פסיכולוג/ית 4

יש ללחוץ על כפתור "פרטי פסיכולוג/ית" בסרגל הניווט העליון.

| שכ 🖷                                                                         | ת ישראל, משרד ה<br><b>י"ו</b>                                                               | חינוך                                                                               |                                                                                                    |                                                                         |                                                                                              |                                                                       |                                                                                                    |                                                                                    |                           | N0.70                            |
|------------------------------------------------------------------------------|---------------------------------------------------------------------------------------------|-------------------------------------------------------------------------------------|----------------------------------------------------------------------------------------------------|-------------------------------------------------------------------------|----------------------------------------------------------------------------------------------|-----------------------------------------------------------------------|----------------------------------------------------------------------------------------------------|------------------------------------------------------------------------------------|---------------------------|----------------------------------|
| זידת שפ"ח                                                                    | פרטי פסיכולוג/ית                                                                            | דוחות איתור שיבוץ                                                                   |                                                                                                    |                                                                         |                                                                                              |                                                                       |                                                                                                    |                                                                                    |                           |                                  |
| פרטי יחידת                                                                   | שפ"ח                                                                                        |                                                                                     |                                                                                                    |                                                                         |                                                                                              |                                                                       |                                                                                                    |                                                                                    |                           |                                  |
| סמל רשות                                                                     | שם רשות                                                                                     | סמל מוטב מנהל שפ"ח<br>ישראלה ישראלי                                                 | <b>מחוז</b><br>ירושלים                                                                                                    |                                                                         |                                                                                              |                                                                       |                                                                                                    |                                                                                    | פרטיב                     | ז נוספים                         |
| שיבוץ פסיכוק                                                                 | וגים ליחידות שפ"ו                                                                           | r                                                                                   |                                                                                                    |                                                                         |                                                                                              |                                                                       |                                                                                                    | תקן שאינו                                                                          | במימון משרז               | ר החינוך                         |
| <ul> <li>פעיל</li> </ul>                                                     | עתידי לאי                                                                                   | פעיל                                                                                |                                                                                                    |                                                                         |                                                                                              |                                                                       |                                                                                                    |                                                                                    |                           |                                  |
| כון לתחילת ה                                                                 | <b>חודש-</b> סך הכל 9 פסיכ                                                                  | ולוגים בהיקף משרה כולל של 6.38 מול סך הכ                                            | מקן חודשי של 17 אחוז ניצול של 1                                                                                                    | 37.53%                                                                  |                                                                                              |                                                                       |                                                                                                    |                                                                                    |                           |                                  |
|                                                                              |                                                                                             |                                                                                     |                                                                                                    |                                                                         |                                                                                              |                                                                       |                                                                                                    |                                                                                    |                           |                                  |
| \$т.л                                                                        | שם פסיכולוג/ית ≎                                                                            | תפקיד ביחידת שפ"ח¢                                                                  | מעמד <del>\$</del>                                                                                                    | סוג תקן ¢                                                               | ¢ היקף משרה                                                                                  | ¢ תחילת עבודה בשפחי"ם                                                 | ¢ תחילת שיבוץ                                                                                      | סיום שיבוץ ¢                                                                       | פירוט                     | עריכה                            |
| <b>\$ т.л</b><br>987654321                                                   | שם פסיכולוג/ית ≑<br>ישראלה ישראלי                                                           | תפקיד ביחידת שפ"ח <del>:</del><br>מנהל שפ"ח                                         | מעמד <del>\$</del>                                                                                                    | סוג תקן <del>:</del><br>בריאות                                          | + היקף משרה<br>0.33                                                                          | תחילת עבודה בשפחי"ם <del>+</del><br>2000                              | ¢ תחילת שיבוץ<br>27/10/2024                                                                        | סיום שיבוץ ÷<br>סיום שיבוץ                                                         | פירוט                     | עריכה                            |
| ¢т.л<br>987654321<br>123456123                                               | שם פסיכולוג/ית +<br>ישראלה ישראלי<br>דן דניאל                                               | תפקיד ביחידת שפ"ח \$<br>מנהל שפ"ח<br>מנהל תחנה                                      | מעמד¢<br>מעמדה, מומחה                                                                                                    | סוג תקן ¢<br>בריאות<br>זמני שפ"י                                        | <b>+ היקף משרה</b><br>0.33<br>0.1                                                            | תחילת עבודה בשפחי"ם ¢<br>2000<br>2024                                 | <b>• תחילת שיבוץ</b> 27/10/2024 22/10/2024                                                         | סיום שיבוץ +<br>סיום שיבוץ<br>סיום שיבוץ                                           | פירוט                     | עריכה<br>                        |
| <b>+ т.л</b><br>987654321<br>123456123<br>456789987                          | שם פסיכולוג/ית +<br>יישראלה ישראלי<br>דן דניאל<br>יישראלי ישראלי                            | תפקיד ביוידת שפ"ח <del>:</del><br>מנהל שפ"ח<br>מנהל תחנה<br>רכז מדור                | מעמד +<br>מתמחה, מומחה<br>בהסמכה למדריך, מדריך                                                                                                    | סוג תקן +<br>בריאות<br>זמני שפ"י<br>אחר                                 | <b>ניקף משרה איקף משרה</b><br>0.33<br>0.1                                                    | תחילת עבודה בשפחי"ם ש<br>2000<br>2024<br>2023                         | <ul> <li><b>רחילת שיבוץ</b></li> <li>27/10/2024</li> <li>22/10/2024</li> <li>04/11/2024</li> </ul> | סיום שיבוץ +<br>סיום שיבוץ<br>סיום שיבוץ<br>סיום שיבוץ                             | פירוט<br>בירוט<br>בירוט   | עריכה<br>עריכה<br>עריכה          |
| <b>◆т.л</b><br>9987654321<br>123456123<br>456789987<br>258147369             | שם פסיכולוג/ית •<br>ישראלה ישראלי<br>דן דניאל<br>ישראלי ישראלי<br>מיכאלה מיכאלי             | תפקוד ביזידת שפ"ח <b>ו</b><br>מנהל שפ"ח<br>סנהל תתנה<br>הבו מדור<br>מנהל תתנה       | מעמד אינסט אינסט אינסט אינסט אינסט אינסט אינסט אינסט אינסט אינסט אינסט אינסט אינסט אינסט אינסט אינסט אינסט אינ<br>אינסט אינסט אינסט אינסט אינסט אינסט אינסט אינסט אינסט אינסט אינסט אינסט אינסט אינסט אינסט אינסט אינסט אינסט אינ | סוג תקן וו<br>בריאות<br>זמני שפ"י<br>אחר<br>חינוכאי                     | <ul> <li>היקף משרה ביקף משרה</li> <li>0.33</li> <li>0.1</li> <li>0.5</li> <li>0.5</li> </ul> | תחילת עבודה בשפחי"ים א<br>2000<br>2024<br>2023<br>2023                | <b>י איבוץ איבוץ</b><br>27/10/2024<br>22/10/2024<br>04/11/2024<br>04/11/2024                       | סיום שיבוץ +<br>סיום שיבוץ<br>סיום שיבוץ<br>סיום שיבוץ<br>סיום שיבוץ               | פיחט<br>ם<br>ם<br>ם       | עריכה<br>עריכה<br>עריכה          |
| •1.7<br>987654321<br>123456123<br>456789987<br>258147369<br>014785236        | שם פסיכולוג/ית +<br>ישראלה ישראלי<br>דן דניאל<br>ישראל ישראלי<br>מיכאלה מיכאלי<br>אלי אליהו | תפקיד בחידת שפ"ח פ<br>מנהל שפ"ח<br>מנהל תחנה<br>רבז מדור<br>מנהל תחנה<br>טנהל תחנה  | מעמד אינסט אינסט אינסט אינסט אינסט אינסט אינסט אינסט אינסט אינסט אינסט אינסט אינסט אינסט אינסט אינסט אינסט אינ<br>אינסט אינסט אינסט אינסט אינסט אינסט אינסט אינסט אינסט אינסט אינסט אינסט אינסט אינסט אינסט אינסט אינסט אינסט אינ | סוג תקן א<br>בריאות<br>זמני שפ"י<br>אחר<br>חינוכאי<br>קבוע              | <b>היקף משרה +</b><br>0.33<br>0.1<br>0.5<br>0.5                                              | <b>חחילת עבודה בשפחייים +</b><br>2000<br>2024<br>2023<br>2023<br>2023 | ۲۰۰۰ مین مین مین مین مین مین مین مین مین مین                                                       | סיום שיבוץ כ<br>סיום שיבוץ<br>סיום שיבוץ<br>סיום שיבוץ<br>סיום שיבוץ<br>סיום שיבוץ | פירוט<br>ם<br>ם<br>ם<br>ם | עריכה<br>עריכה<br>עריכה<br>עריכה |
| <b>+т.л</b><br>987654321<br>123456123<br>456789987<br>258147369<br>014785236 | שם פסיכולוג/ית +<br>ישראלה ישראלי<br>דן דניאל<br>ישראל ישראלי<br>מיכאלי<br>אלי אליהו        | תפקיד ביזידת שט"ח פ<br>פנהל שפ"ח<br>פנהל תהנה<br>רבז מדור<br>מנהל תהנה<br>מנהל תהנה | מעמד א<br>מתמחה, מומחה<br>בהסמכה למדריך, מדריך<br>א א א א א א א א א א א א א א א א א א א                                                                                                     | אריקן אריקן אבריאות<br>בריאות<br>זמני שפ"י<br>אחר<br>אחר<br>קבוע<br>3 2 | איקר משרח י<br>ס.33<br>ס.3<br>ס.5<br>ס.5<br>ס.5<br>איא א                                     | <b>אחילת עבודה בשסחייים א</b><br>2000<br>2024<br>2023<br>2023<br>2023 | ראילת שיבוץ א<br>27/10/2024<br>22/10/2024<br>04/11/2024<br>04/11/2024<br>03/11/2024                | סיום שיבוץ א<br>סיום שיבוץ<br>סיום שיבוץ<br>סיום שיבוץ<br>סיום שיבוץ<br>סיום שיבוץ | יייט<br>ב<br>ב<br>ב<br>ב  | עריכה<br>ב<br>ב<br>ב<br>ב        |

#### יש להזין את ת.ז הרצויה וללחוץ על "איתור".

| החלף   יציאה | מדינת ישראל, משרד החינוך<br>שפ"ו                 |
|--------------|--------------------------------------------------|
|              | יוזידת שני"רו פרטי פטינולוג/ית דוחות איחור שינדץ |
|              | פרטי פסיכולוג/ית                                 |
|              |                                                  |
|              | 0                                                |
|              |                                                  |
|              |                                                  |
|              |                                                  |
|              |                                                  |
|              |                                                  |
|              |                                                  |

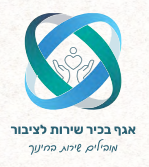

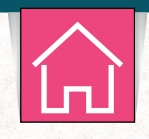

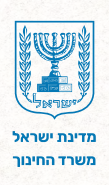

### הזנת פרטי פסיכולוג/ית

#### מסך האיתור מחולק לשלושה חלקים:

- . פרטים אישיים **.1**
- **.2** חטיבת התמחות המשתנה בין יחידות השפ"ח השונות.
  - . פרטים מקצועיים.

| יציאה                     |                          |                           |                 |                     |                                 | ראל, משרד החינוך             | <sup>מדינת ישו</sup><br>שפ"י      |
|---------------------------|--------------------------|---------------------------|-----------------|---------------------|---------------------------------|------------------------------|-----------------------------------|
|                           |                          |                           |                 |                     | איתור שיבוץ                     | טי פסיכולוג/ית דוחות         | יחידת שפ"ח <b>פרי</b>             |
|                           |                          |                           |                 |                     |                                 | L                            | פרטי פסיכולוג/ית                  |
|                           |                          |                           |                 |                     |                                 | איתור                        | מספר זהות                         |
| 0_                        |                          |                           |                 |                     |                                 |                              | פרטים אישיים                      |
| וא"ל<br>al_test@gmail.cor | <b>נייד ד</b><br>ח       | טלפון                     | כתובת           | <b>ישוב</b><br>בתים | <b>תאריך לידה</b><br>02/05/1992 | <b>שם מלא</b><br>מיכל מיכאלי | מספר זהות<br>123456789            |
|                           |                          |                           |                 |                     |                                 |                              | חטיבת התמחות                      |
| מחיקה עריכה               | tə                       | תאריך תחילת מעמ           |                 | מעמד מקצועי≎        |                                 | חטיבת התמחות¢                | 2                                 |
|                           |                          |                           |                 |                     |                                 |                              | הוספה 🕂                           |
| e_                        | שליטה בשפות לפסיכולוג/ית | שירות תחומית לפסיכולוג/ית | לימודים בארץ כי | ימודים תוכנית השלמה | בודה בשפחי"ם מגמת י             | ם<br>אקדמאי דרגה תחילתע      | פרטים מקצועייו<br>מספר רישוי תואר |
|                           | איטלקית                  | יפול בנפגעי טראומה        | לא ידוע טי      | לא ידוע             | ארגונית                         | 2024 36                      | M.A יש 3                          |
|                           |                          |                           |                 |                     |                                 |                              | שיבוץ ליחידת שפ"ח                 |

תחת חטיבת התמחות, יש ללחוץ על כפתור "הוספה" ולהזין את הנתונים הרלוונטיים אודות הפסיכולוג/ית העתידים להשתבץ ביחידתכם. בסיום, יש ללחוץ "שמירה".

|       |            |                   |           | חות איתור שיבוץ | פרטי פסיכולוג/ית דוו | יחידת שפ"ח  |
|-------|------------|-------------------|-----------|-----------------|----------------------|-------------|
|       |            |                   |           |                 | וג/ית                | פרטי פסיכול |
|       |            |                   |           |                 | NIQUE                | מספר זהות   |
|       |            |                   |           |                 |                      |             |
| 02    |            |                   |           |                 | יים                  | פרטים איש   |
|       | נייד דוא"ל | כתובת טלפון       | ישוב      | תאריך לידה      | שם מלא               | מספר זהות   |
|       |            |                   |           |                 |                      |             |
|       |            |                   |           |                 | חות                  | חטיבת התמ   |
| עריכה | מחיקה      | גאריך תחילת מעמד¢ |           | מעמד מקצועי≎    | טיבת התמחות¢         | n           |
| שמיה  | ריטול      |                   | 06/10/202 | מתמחה           | ×                    | קלינית      |
|       |            |                   |           |                 |                      | הוספה       |
| æ     |            |                   |           |                 | DIIVIIN              | סבעות מהי   |
|       |            |                   |           |                 |                      |             |
|       |            |                   |           |                 |                      |             |

7

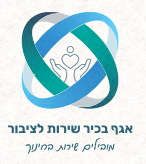

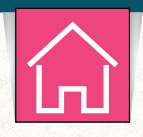

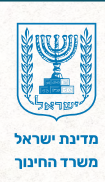

## דגשים לשיבוץ פסיכולוג/ית 5

#### בטרם מילוי פרטי השיבוץ עבור הפסיכולוג/ית, יש להקפיד על הדגשים הבאים:

- א. בין אם הפסיכולוג/ית משובצים ביחידות שפ"ח נוספות (ובין אם לא), **היקף המשרה לא** יעלה על 1.25.
  - ב. שיבוצים שאינם מה-1 לחודש, לא ייכללו בשורת הסיכום.
  - **ג.** בהזנת תאריך שיבוץ עתידי, תתקבל התראת מערכת והשיבוץ יתווסף לרובריקת "עתידי".
- ד. יש להזין **תפקיד אחד בלבד** עבור תפקידי מנהל שפ"ח, סגן מנהל יחידת שפ"ח א' וסגן מנהל יחידת שפ"ח א' וסגן מנהל יחידת שפ"ח ב'.
  - ה. אין להזין פעמיים את אותו סוג התקן עבור הפסיכולוג/ית.

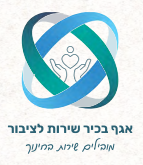

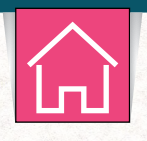

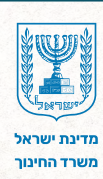

## 6 הוספת שיבוץ

בכדי להוסיף שיבוץ, יש ללחוץ על "הוספת שיבוץ".

| שנ 🕌                                                                                                    | ת ישראל, משרד ה<br>נויין נויין משרד ה                                                                                               | החינוך                                                                                                    |                                               |                                                                                                    |                                                                                 |                                                                                                    |                                                                         |                                                                                      |                                                                                                    |                                                                                            | KiZi           |
|----------------------------------------------------------------------------------------------------|----------------------------------------------------------------------------------------------------|----------------------------------------------------------------------------------------------------|-----------------------------------------------|----------------------------------------------------------------------------------------------------|---------------------------------------------------------------------------------|----------------------------------------------------------------------------------------------------|-------------------------------------------------------------------------|--------------------------------------------------------------------------------------|----------------------------------------------------------------------------------------------------|--------------------------------------------------------------------------------------------|----------------|
| יחידת שפ"ח                                                                                                    | פרטי פסיכולוג/ית                                                                                                    | דוחות איתוו                                                                                                    | יתור שיבוץ                                    |                                                                                                    |                                                                                 |                                                                                                    |                                                                         |                                                                                      |                                                                                                    |                                                                                            |                |
| פרטי יחידת                                                                                                    | שפ"ח                                                                                                    |                                                                                                    |                                               |                                                                                                    |                                                                                 |                                                                                                    |                                                                         |                                                                                      |                                                                                                    |                                                                                            |                |
| סמל רשות                                                                                                    | שם רשות                                                                                                    | סמל מוטב                                                                                                    | <b>מנהל שפ"ח</b><br>ישראלה ישראלי             | <b>מחוז</b><br>ירושלים                                                                                                |                                                                                 |                                                                                                    |                                                                         |                                                                                      |                                                                                                    | פרטינ                                                                                      | ם נוספים       |
| שיבוץ פסיכוק                                                                                                    | וגים ליחידות שפ"ר                                                                                                    | г                                                                                                    |                                               |                                                                                                    |                                                                                 |                                                                                                    |                                                                         |                                                                                      | תקן שאינו                                                                                                    | במימון משרז                                                                                | ד החינוך       |
| ۲                                                                                                    |                                                                                                    | (                                                                                                    |                                               |                                                                                                    |                                                                                 |                                                                                                    |                                                                         |                                                                                      |                                                                                                    |                                                                                            |                |
| פעיל<br>נכון לתחילת ה                                                                                                    | ע <mark>תידי לא נ</mark><br>חודש-טן הכל 9 פטיכ                                                                                      | פעיל<br>ולוגים בהיקף משרה כ                                                                                         | ה נולל של 6.38 מול טך הכי                     | ' תקן חודשי של 17 אחוז ביצול של                                                                                       | 37.53%                                                                          |                                                                                                    |                                                                         |                                                                                      |                                                                                                    |                                                                                            |                |
| פעיל<br>נכון לתחילת ה<br>ת.ז¢                                                                                                    | עתידי לא כ<br>חודש- טך הכל 9 פטיכ<br>שם פסיכולוג/ית ¢                                                                               | פעיל<br>זלוגים בהיקף משרה כ<br>תפקיד ביחידת שפי                                                                     | ה כולל של 6.38 מול טך הכי<br>אפ <b>"ח \$</b>  | תקן הודשי של 17 אחוז ניצול של 'ת<br>מעמד¢                                                                             | 37.53%<br>סוג תקן ¢                                                             | ¢ היקף משרה                                                                                                    | ¢ תחילת עבודה בשפחי"ם                                                   | תחילת שיבוץ ¢                                                                        | סיום שיבוץ ¢                                                                                                    | פירוט                                                                                      | עריכה          |
| פעיל<br>נכון לתחילת ה<br>ת.ז ¢<br>10,054321                                                                                                    | עתידי לא ל<br>חודש- כון הכל 9 פסיב<br>חודש- כון הכל 9 פסיב<br>חודש- כון הכל 9<br>שם פסיבולוג/ית סיב<br>ישראלי                       | פעיל<br>ולוגים בהיקף משרה כ<br>תפקיד ביחידת שפי<br>מנהל שפ"ח                                                        | ה כולל של 6.38 מול טך הכי<br>אפ"ח¢            | תקן חודשי של 17 אחוז ניצול של<br>מעמד¢                                                                                | 37.53%<br>סוג תקן ¢<br>בריאות                                                   | ¢ היקף משרה<br>0.33                                                                                                    | תחילת עבודה בשפחי"ם ¢<br>2000                                           | ¢ תחילת שיבוץ<br>27/10/2024                                                          | סיום שיבוץ ¢<br>סיום שיבוץ                                                                                                    | פירוט                                                                                      | עריכה          |
| פעיל<br>נכון לתחילת ה<br>סיד ה<br>אנרון לעריי<br>אנרון לעריי<br>אנרון לערי<br>אנרון לעריי<br>אנרון לערי<br>אנרון לערי<br>אנרון לערי<br>אנרון לערי<br>אנרון לערי<br>אנרון לערי<br>אנרון לערי<br>אנרון לעריי<br>אנרון לערי<br>אנרון לעריי<br>אנרון לערי<br>אנרון לערי<br>אנרון לי<br>אנרון לערי<br>אנרי<br>אנרון לי<br>אנרי<br>אני<br>אני<br>אנרי<br>אנרון לי<br>אני<br>אנרי<br>אני<br>אני<br>אני<br>אני<br>אני<br>אני<br>אני<br>אני<br>אני<br>אנ | עתידי לא לא כי עתידי לא ילא פיסיכ<br>חודשי טן הכל פיסיכ<br>שם פסיכולוג/ית ש<br>שם אפראלי<br>ישראלה ישראלי<br>דן דניאל               | פעיל<br>חלונים בהיקף משרה ב<br>תפקיד ביחידת שפי<br>מנהל שפי"ח<br>מנהל תחנה                                          | ה כוילי של 6.38 מול טך הכי<br>אס <b>ייה</b> ¢ | 'תק תודשי של 17 אחוד ריצול של<br>מעמד +<br>מתמחה, מומחה                                                               | 37.53% <sup>1</sup><br>סוג תקן <b>+</b><br>בריאות<br>זמני שפ"י                  | <b>¢היקף משרה</b><br>0.33<br>0.1                                                                                        | <b>תחילת עבודה בשפחי"ם א</b><br>2000<br>2024                            | <b>+ ארחילת שיבוץ</b><br>27/10/2024<br>22/10/2024                                    | סיום שיבוץ <b>ב</b><br>סיום שיבוץ<br>סיום שיבוץ                                                                                                    | פירוט<br>בירוט<br>בירוט                                                                    | עריכה          |
| פעיל מעיל מ<br>נכון לתחילת ה<br>ח.ד.ד<br>987654321<br>123456123<br>456789987                                                                                                    | עתידי לא ג<br>חודש כן הכלפפטיב<br>שם פסיכלוג/ית ש<br>ישראלה ישראלי<br>דן דניאל<br>ישראלי ישראלי                                     | פעול<br>חלוגיח בהיקף משרה ב<br>תפקיד ביחידת שפי<br>מנהל שפייח<br>מנהל תחנה<br>רבז מדור                              | ה נוזלי של 6.38 נעל טך הכז<br>עס <b>יית</b> ¢ | יתן חודשי של 17 אחוז ביחל של<br>מעמד -<br>מתמחה, מומחה<br>בהסמכה למדריך, מדריך                                        | 37.53% <sup>-</sup><br>סוג תקן<br>בריאות<br>זמני שפ"י                           | <b>היקף משרה ±</b><br>0.33<br>0.1<br>0.5                                                                                | <b>תחילת עבודה בשפחי"ם •</b><br>2000<br>2024<br>2023                    | <b>+ ארילת שיבוץ</b><br>27/10/2024<br>22/10/2024<br>04/11/2024                       | סיום שיבוץ ב<br>סיום שיבוץ<br>סיום שיבוץ<br>סיום שיבוץ                                                                                                  | פיחט<br>C<br>C                                                                             | עריכה<br>עריכה |
| פעיל<br>נכון לתחילת ה<br>סיד<br>פון לתחילת ה<br>סיד<br>סיד<br>ס<br>ס<br>סיד<br>סיד<br>סיד<br>ס<br>ס<br>סיד<br>סיד<br>ס<br>סיד<br>ס<br>סי<br>סי<br>ס<br>סי<br>ס                                                                                                    | עתידי לא לא<br>חודש טן הכל 9 פטיכ<br>שם פסיכולוג/ית ש<br>שראלה ישראלי<br>דן דניאל<br>ישראל ישראלי<br>ישראל ישראלי                   | פעול<br>מהנים בהיקף משרה כ<br>תפקיד ביחידת שפי<br>מנהל שפ"ח<br>מנהל תחנה<br>רכז מדור<br>מנהל תחנה                   | ה נוילי של 6.38 נוול כך הבי<br>אפירה פי       | יתקן הוו שי של 17 אחוז ניאל של<br>מעמד פ<br>מתמחה, מומחה<br>בהסמכה למדריך, מדריך                                      | 37.53% <sup>61</sup><br>• סוג תקן<br>גריאות<br>ימני שפ"י<br>אחר                 | <mark>• היקף משרה =</mark><br>0.33<br>0.1<br>0.5                                                                        | <b>חחילת עבודה בשפחייים +</b><br>2000<br>2024<br>2023<br>2023           | <b>אחילת שיבוץ +</b><br>2//10/2024<br>22/10/2024<br>04/11/2024<br>04/11/2024         | סיום שיבוץ ב<br>סיום שיבוץ<br>סיום שיבוץ<br>סיום שיבוץ<br>סיום שיבוץ                                                                                    | פיחט<br>C<br>C<br>C                                                                        | עריכה          |
| وینا کی ایک ایک ایک ایک ایک ایک ایک ایک ایک                                                                                                    | עתידי לא לאים<br>חודש טן הכל 9 פטיכ<br>שם פסיכלוג/ית 9<br>ישראלה ישראלי<br>ישראלי ישראלי<br>מיכאלה מיכאלי<br>אלי אליה               | פעול<br>חלוגית בהיקף משרה ב<br>תלוגית בהייך משרה ב<br>מנהל שפ"ח<br>ברכז מדור<br>מנהל תחנה<br>מנהל תחנה<br>מנהל תחנה | ה הילי של 6.38 מול טן הבי.<br>שפ"ח פ          | יתקן רחו שי של 17 ארחו ביאל של<br>מעמד פ<br>מתפחה, מומחה<br>בהסמכה למדריך, מדריך                                      | 37.53% <sup>-</sup><br>סוג תקן<br>בריאות<br>זמני שפ"י<br>אחר<br>חינוכאי<br>קבוע | <b>ריקי משוה א</b><br>0.33<br>0.1<br>0.5<br>0.5                                                                         | איילת עבודה בשסחייים א<br>2000<br>2023<br>2023<br>2023                  | <b>+ איבוץ</b><br>27/10/2024<br>22/10/2024<br>04/11/2024<br>04/11/2024<br>03/11/2024 | סיום שיבוץ ב<br>סיום שיבוץ ב<br>סיום שיבוץ<br>סיום שיבוץ<br>סיום שיבוץ<br>סיום שיבוץ                                                                    | ניחט<br>ם<br>ם<br>ם                                                                        | עריכה<br>      |
| פעיל איז איז איז איז איז איז איז איז איז איז                                                                                                    | עמידי לא איז<br>חודש- כין הכל 9 פסיב<br>שם פסיבלונ/ית 2<br>ישראלה ישראלי<br>ידן דניאל<br>ישראל ישראלי<br>מיכאלי מיכאלי<br>אלי אליהו | פעיל<br>חלונית בנייקןי משרה ב<br>מפקי במידת שפייה<br>מנהל תחנה<br>מנהל תחנה<br>מנהל תחנה                            | ה הולישל 6.38 מול סך הבי<br>פירס פ            | יתקן רחו שי של 17 אחוז ניאל של<br>מעמד פ<br>מתמחה, מומחה<br>בהסמכה למדריך, מדריך<br>א א י א י א י א י א י א י א י א י | 37.53% ا                                                                        | <ul> <li>איקר משרה</li> <li>0.33</li> <li>0.1</li> <li>0.5</li> <li>0.5</li> <li>0.5</li> <li>.5</li> <li>.5</li> </ul> | <b>א היילת עבודה בשפחייים 5</b><br>2000<br>2024<br>2023<br>2023<br>2023 | • עיביץ איביץ<br>21/10/2024<br>22/10/2024<br>04/11/2024<br>04/11/2024<br>03/11/2024  | סיום שיבוץ סיום שיבוץ סיום שיבוץ סיום שיבוץ סיום שיבוץ סיום שיבוץ סיום שיבוץ סיום שיבוץ סיום שיבוץ סיום שיבוץ<br>סיום שיבוץ<br>סיום שיבוץ<br>סיום שיבוץ | ייייט<br>כ<br>כ<br>כ<br>כ<br>כ<br>כ<br>כ<br>כ<br>כ<br>כ<br>כ<br>כ<br>כ<br>כ<br>כ<br>כ<br>כ |                |

#### בתיבה שנפתחה, יש להזין את תעודת הזהות הרצויה וללחוץ "איתור".

| ת ישראל, משרד הו<br><b>י" ו</b> | חינוך                                                                                                    |                                                              |                                                                                                    |                                                              |                                                                                                    |                                                             |                                                             | יחידת                                                                                                    | שפ"ח: אבו ו                                                                                                    | נ <b>וש</b> יציאה                        |
|---------------------------------|----------------------------------------------------------------------------------------------------|--------------------------------------------------------------|----------------------------------------------------------------------------------------------------|--------------------------------------------------------------|----------------------------------------------------------------------------------------------------|-------------------------------------------------------------|-------------------------------------------------------------|----------------------------------------------------------------------------------------------------|----------------------------------------------------------------------------------------------------|------------------------------------------|
| פרטי פסיכולוג/ית                | דוחות איתוו                                                                                                    | ור שיבוץ                                                     |                                                                                                    |                                                              |                                                                                                    |                                                             |                                                             |                                                                                                    |                                                                                                    |                                          |
| שפ"ח                            |                                                                                                    |                                                              |                                                                                                    |                                                              |                                                                                                    |                                                             |                                                             |                                                                                                    |                                                                                                    |                                          |
| שם רשות                         | סמל מוטב                                                                                                    | <b>מנהל שפ"ח</b><br>ישראלה ישראלי                            | <b>מחוז</b><br>ירושלים                                                                                                    |                                                              |                                                                                                    |                                                             |                                                             |                                                                                                    | פרטי                                                                                                    | ים נוספים                                |
| 'וגים ליחידות שפ"ח              | r                                                                                                    |                                                              |                                                                                                    |                                                              |                                                                                                    |                                                             |                                                             | תקן שאינ                                                                                                    | ו במימון משר                                                                                                    | ד החינוך                                 |
| עתידי לא פ                      | פעיל                                                                                                    |                                                              |                                                                                                    |                                                              |                                                                                                    |                                                             |                                                             |                                                                                                    |                                                                                                    |                                          |
| <b>חודש-</b> סך הכל 9 פסיכוי    | ולוגים בהיקף משרה כ                                                                                                    | כולל של 6.38 מול סך הכי                                      | ל תקן חודשי של 17 אחוז ניצול שי                                                                                                    | ל 37.53% ל                                                   |                                                                                                    |                                                             |                                                             |                                                                                                    |                                                                                                    |                                          |
| e שם פסיכולוג/ית                | תפקיד ביחידת שפ'                                                                                                    | •n":                                                         | מעמד ≎                                                                                                    | סוג תקן 🕈                                                    | היקף משרה ≎                                                                                                    | ¢ תחילת עבודה בשפחי"ם                                       | תחילת שיבוץ ¢                                               | סיום שיבוץ 🕈                                                                                                    | פירוט                                                                                                    | עריכה                                    |
| ישראלה ישראלי                   | מנהל שפ"ח                                                                                                    |                                                              |                                                                                                    | בריאות                                                       | 0.33                                                                                                    | 2000                                                        | 27/10/2024                                                  | סיום שיבוץ                                                                                                    | ٥                                                                                                    | R                                        |
| דן דניאל                        | מנהל תחנה                                                                                                    |                                                              | מתמחה, מומחה                                                                                                    | זמני שפ"י                                                    | 0.1                                                                                                    | 2024                                                        | 22/10/2024                                                  | סיום שיבוץ                                                                                                    | ٥                                                                                                    | a.                                       |
| ישראל ישראלי                    | רכז מדור                                                                                                    |                                                              | בהסמכה למדריך, מדריך                                                                                                    | אחר                                                          | 0.5                                                                                                    | 2023                                                        | 04/11/2024                                                  | סיום שיבוץ                                                                                                    | ٥                                                                                                    | Ø.                                       |
| מיכאלה מיכאלי                   | מנהל תחנה                                                                                                    |                                                              |                                                                                                    | חינוכאי                                                      | 0.5                                                                                                    | 2023                                                        | 04/11/2024                                                  | סיום שיבוץ                                                                                                    | ٥                                                                                                    | R.                                       |
| אלי אליהו                       | מנהל תחנה                                                                                                    |                                                              |                                                                                                    | קבוע                                                         | 0.5                                                                                                    | 2023                                                        | 03/11/2024                                                  | סיום שיבוץ                                                                                                    | ٥                                                                                                    | Ø.                                       |
|                                 |                                                                                                    | $\cap$                                                       | 1 < «                                                                                                    | 3 2                                                          | >> > 4                                                                                                    |                                                             |                                                             |                                                                                                    |                                                                                                    |                                          |
|                                 |                                                                                                    |                                                              |                                                                                                    |                                                              |                                                                                                    |                                                             |                                                             |                                                                                                    |                                                                                                    |                                          |
|                                 | זי ישראל, משרד א<br>זיין<br>שפייח<br>שפייח<br>שפייח<br>שוראל פיראלי<br>ישראלה ישראלי<br>ישראלה ישראלי<br>ישראלי שראלי<br>ישראלי שראלי<br>אלימו | ת ישראל, משרד החינוך<br>יייייייייייייייייייייייייייייייייייי | זי שראל, משרד הזינוך<br>וויין<br>שפייה<br>שפייה<br>שורשה משר זיחות איתורשיבוץ<br>שפייה<br>שורשה משראה<br>עמידי לא מעיל<br>ישראלה ישראלי מהמילי מנה שפייה<br>ישראלה ישראלי מנהל תחנה<br>ישראלי שראלי מנהו חתנה<br>ישראלי שראלי מנהו חתנה | ת ישראל, משרד החינוך<br>וייייייייייייייייייייייייייייייייייי | עיייעראל, משרד החינון<br>ווייעראל, משרד החינון<br>שפיית<br>שפיית<br>שמייתי<br>שמייתי מלמונג יהואלי שיאליי<br>שמייתי מלמונג יהואלי שיאליי<br>שמייתי לאפעיל<br>יעיתי לאפעיל<br>שמייתונו עפיות<br>עייתי לאפעיל<br>יעיתי לאפעיל<br>יעיתי בייער שיירא<br>יעיתי בייער שיירא<br>יעיתי בייער שיירא<br>יעיתי בייער שיירא<br>יעיתי בייער שיירא<br>יעיתי בייער שיירא<br>יעיתי בייער שיירא<br>יעיתי בייער שיירא<br>יעיתי בייער שיירא<br>יעיתי בייער שיירא<br>יעיתי בייער שיירא<br>יעיתי בייער שיירא<br>יעיתי בייער שיירא יעירא יער שיירא<br>יעירא שיירא יער שיירא בייער שיירא<br>יער שיירא יער שיירא יער שיירא אווייער שיירא אווייער שיירא אווייער שיירא אווייער שיירא אווייער שיירא אווייער שיירא אווייער שיירא אווייער שיירא אווייער שיירא אווייער שיירא אווייער שיירא אווייער שיירא אווייער שיירא אווייער אווייער שיירא אווייער אווייער שיירא אווייער שיירא אווייער אווייער שיירא אווייער אווייער שיירא אווייער אווייער אוויער אווייער אוויער אווייער אווייער אוויער אווייער אוויער אווייער אוויער אווייער אווייער אוויער אווייער אוויער אווייער אוויער אוויער אווייער אוויער אוויער אויער אוויער אוויער | ת שראל, משרד החינוך<br>וייייייייייייייייייייייייייייייייייי | ע שראל, משדד החענן<br>ווייייייייייייייייייייייייייייייייייי | עיייעראל, משדד החינון<br>פרט פטיפולגלע זוח אחו שיבים<br>שפייי<br>שפייי<br>שפיי<br>שפיי<br>שפי<br>שפ | עיייאל, מאד החינען<br>איייאל איייאלייג איייאלייג איייאלייג איייאלייג איייאלייג איייאלייג איייג איייג איייג איייג איייג איייג איייג איייג איייג איייג איייג איייג איייג איייג איייג איייג איייג איייג איייג איייג איייג איייג איייג איייג איייג איייג איייג איייג איייג איייג איייג איייג איייג איייג איייג איייג איייג איייג איייג איייג איייג איייג איייג אייג אייג אי | עייין אייי אייי אייי אייי אייי אייי אייי |

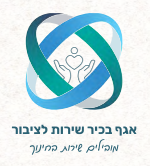

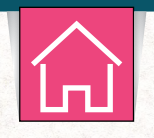

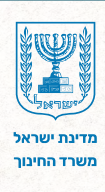

## הוספת שיבוץ

יש להזין את סעיפי החובה, בהתאם לדגשים שהוצגו בפרק הקודם. בסיום, יש ללחוץ על "שמירה".

|               |              |              |               |                       |            |                      |                                  |                                         | 1"(                          | נאר          |
|---------------|--------------|--------------|---------------|-----------------------|------------|----------------------|----------------------------------|-----------------------------------------|------------------------------|--------------|
|               |              |              |               |                       |            |                      |                                  | דוחות איתור שיבוץ                       | פרטי פסיכולוג/ית             | דת שפ"ח      |
|               |              |              |               |                       |            |                      |                                  |                                         | שפ"ח                         | ירטי יחידת   |
| ם נוספים      | פרטיו        |              |               |                       |            |                      | <b>מחוז</b><br>ירושלים           | סמל מוטב מנהל שפ"ח<br>ישראלה ישראלי     | שם רשות                      | ומל רשות     |
| ד החינוך      | ו במימון משר | תקן שאינ     |               |                       |            |                      |                                  |                                         | וגים ליחידות שפ"ח            | ייבוץ פסיכוז |
|               |              |              |               |                       |            |                      |                                  |                                         | 0 0                          | ۲            |
|               |              |              |               |                       |            | 37.53%               | ל תקן חודשי של 17 אחוז ניצול של: | לוגים בהיקף משרה כולל של 6.38 מול סך הנ | <b>זודש-</b> סך הכל 9 פסיכוי | כון לתחילת ה |
| עריכה         | פירוט        | סיום שיבוץ ¢ | ¢ תחילת שיבוץ | ¢ תחילת עבודה בשפחי"ם | היקף משרה≑ | סוג תקן <del>:</del> | מעמד≎                            | תפקיד ביחידת שפ"ח¢                      | שם פסיכולוג/ית ¢             | ≑т.л         |
| Ø_            | ß            | סיום שיבוץ   | 27/10/2024    | 2000                  | 0.33       | בריאות               |                                  | מנהל שפ"ח                               | ישראלה ישראלי                | 987654321    |
| Ø.            | D            | סיום שיבוץ   | 22/10/2024    | 2024                  | 0.1        | זמני שפ"י            | מתמחה, מומחה                     | מנהל תחנה                               | דן דניאל                     | 123456123    |
| Ø_            | C            | סיום שיבוץ   | 04/11/2024    | 2023                  | 0.5        | אחר                  | בהסמכה למדריך, מדריך             | רכז מדור                                | ישראל ישראלי                 | 456789987    |
| Ø_            | D            | סיום שיבוץ   | 04/11/2024    | 2023                  | 0.5        | חינוכאי              |                                  | מנהל תחנה                               | מיכאלה מיכאלי                | 258147369    |
| O_            | ۵            | סיום שיבוץ   | 03/11/2024    | 2023                  | 0.5        | קבוע                 |                                  | מנהל תחנה                               | אלי אליהו                    | 014785236    |
| ~             |              | $\frown$     |               |                       | » > 4      | 3                    | 1 ( "                            |                                         |                              |              |
|               |              | סוג תקן      | Y<br>V        | תפקיד <mark>^</mark>  |            | סיום שיבוץ           | אילת שיבוץ                       | ", 🌙 🕐 היקף משרה                        | ות                           | תעודת זר     |
| $\mathcal{P}$ |              | בחר          | ~             | בחינה 🗎               |            |                      | <b></b>                          |                                         |                              |              |
| ~             | -            |              |               |                       |            |                      |                                  |                                         |                              |              |

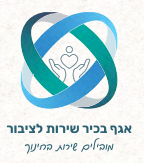

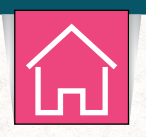

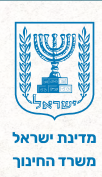

## 7 צרו קשר

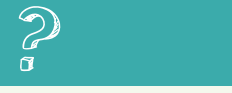

#### לכל שאלה או מתן מענה טכני, ניתן לפנות למוקד הארצי או בפנייה מקוונת בפורטל רשויות ובעלויות חינוך:

לפתיחת פנייה מקוונת, <mark>לחצו כאן</mark> להגשת בקשה למתן הרשאות, <mark>לחצו כאן</mark> \*טרם פתיחת הבקשות, יש לבצע הזדהות בפורטל.

> **למוקד הארצי: 6552\* שלוחה 2.** שעות פעילות המוקד: ימים א'– ה': 07:30 – 18:00 יום ו': 08:00 – 14:30